# Resolve 15 - Projekt als Template anlegen und Projekt-Export und Import

Es ist immer wieder notwendig, Projekte für bestimmte Auflösungen oder aus anderen Gründen in den Einstellungen anzupassen. Eine Möglichkeit, sich das zu ersparen ist, Templates anzulegen. In diesen Templates können nicht nur Formate und Auflösungen einmalig eingestellt werden. Es können z.B. auch schon Bin´s, die man aus Gewohnheit jedes Mal verwendet, bereits eingetragen werden.

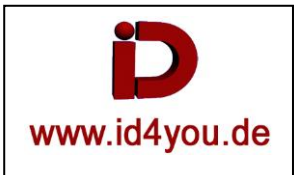

Hier ein Beispiel:

"Untitled Project" zum Öffnen doppelklicken:

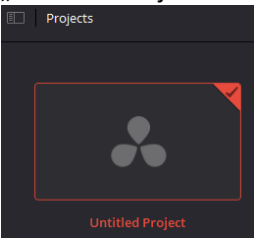

Das Projekt unter einem Template-Namen Speichern: (hier 99999999\_Projekt-Titel\_1080-50p)

### Unter File | Project Settings... → die gewünschten Einstellungen vornehmen:

| Project Settings: 99999999_Projekt-Titel_1080-50p |                                            |  |  |  |  |
|---------------------------------------------------|--------------------------------------------|--|--|--|--|
| Presets                                           | Timeline Format                            |  |  |  |  |
| Master Settings                                   | Timeline resolution 1920 x 1080 HD 🗸 🗸     |  |  |  |  |
| Image Scaling                                     | For 1920 x 1080 processing                 |  |  |  |  |
| Color Management                                  | Pixel aspect ratio 💿 Square                |  |  |  |  |
| General Options                                   |                                            |  |  |  |  |
| Camera RAW                                        | Cinemascope                                |  |  |  |  |
| Capture and Playback                              | Timeline frame rate 50 v frames per second |  |  |  |  |
| Subtitles                                         |                                            |  |  |  |  |
|                                                   | Playback frame rate 50 frames per second   |  |  |  |  |
|                                                   | Enable video field processing              |  |  |  |  |
|                                                   | Video Monitoring                           |  |  |  |  |
|                                                   | Video format HD 1080p 50 V                 |  |  |  |  |
|                                                   | Use 4:4:4 SDI                              |  |  |  |  |

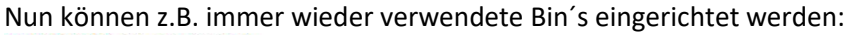

#### 🔕 999999999\_Projekt-Titel\_1080-50p

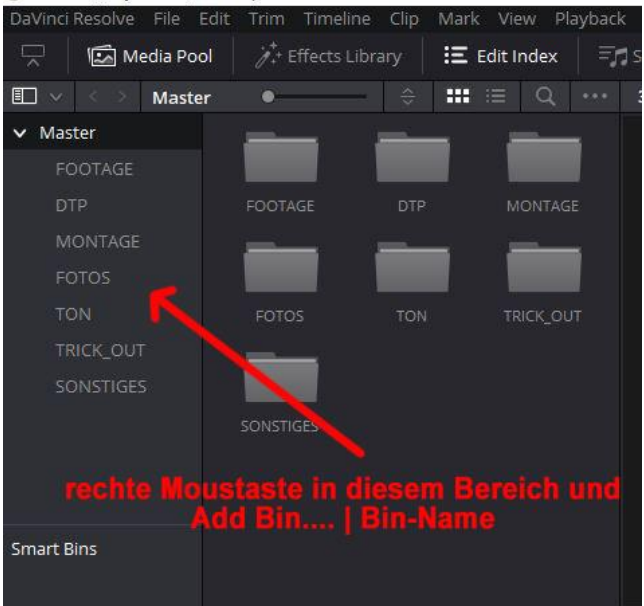

## Projekt speichern. Nun liegt es als Template vor.

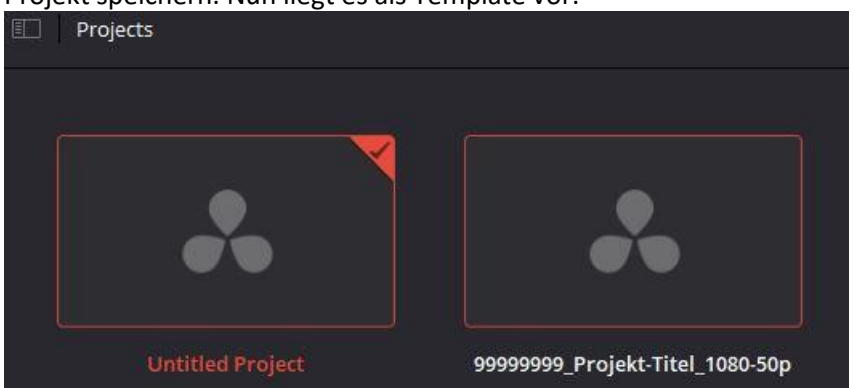

Einfach laden und unter einem anderen Namen speichern.

File | Export Projekt As ... - Neuer Dateiname (Hier 20180415 Thailand\_1080-50p)

| DaVinci Resolve File E                                              | dit Trim Timeline | Clip Mark                  | View Playbacl           | k Fusion | Color Fairlight | Works     |  |
|---------------------------------------------------------------------|-------------------|----------------------------|-------------------------|----------|-----------------|-----------|--|
| 🖵 🛛 🖾 Media Pool 🖉 🧨 Effects Library 🛛 🗮 Edit Index 🖉 Sound Library |                   |                            |                         |          |                 |           |  |
| 🗊 🗸 < 👌 Master                                                      | r •               | ÷ III                      | ≣ Q ···                 | 33% >    | 00:00:00 •      |           |  |
| ✓ Master                                                            |                   |                            | _                       |          |                 |           |  |
| FOOTAGE                                                             |                   |                            |                         |          |                 |           |  |
| DTP                                                                 | FOOTAGE           |                            | MONTAGE                 |          |                 |           |  |
| MONTAGE                                                             |                   |                            | _                       |          |                 |           |  |
| FOTOS                                                               |                   |                            |                         |          |                 |           |  |
| TON                                                                 | FOTOS             | TON                        | TRICK_OUT               |          |                 |           |  |
| TRICK_OUT                                                           |                   | Source Curre               | Sove Current Project Ar |          |                 |           |  |
| SONSTIGES                                                           |                   | Save Curre                 | ent Project As          |          |                 |           |  |
|                                                                     | SONSTIGES         | 20180415_Thailand_1080-50p |                         |          |                 |           |  |
|                                                                     |                   |                            | Ca                      | incel    | Save            | $\supset$ |  |

# Ab sofort liegt das neue Projekt mit allen Einstellungen zur Bearbeitung vor:

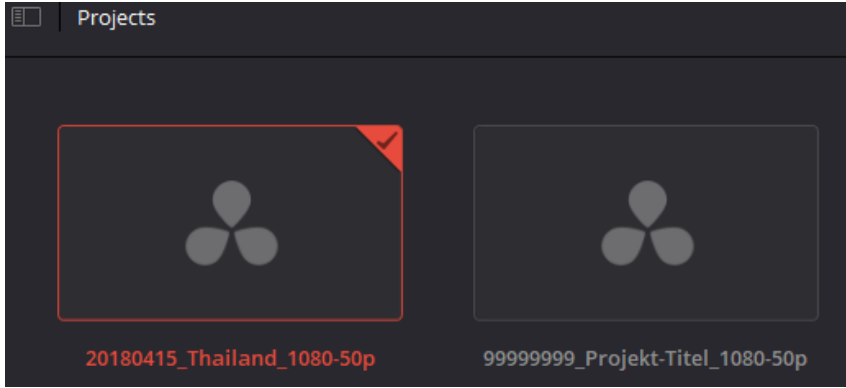

Das Template, aber auch jedes andere Projekt können auf einem Datenträger gespeichert werden, um es auf einem anderen Rechner zu importieren, oder nur für eine spätere Nachbearbeitung neu laden zu können. Es kann aber auch für eine Sicherung eines Bearbeitungsstands genutzt werden.

File | Export Project...

| Dateiname: | 999999999_Projekt-Titel_1080-50p.drp |  |
|------------|--------------------------------------|--|
| Dateityp:  | Export files (*.drp)                 |  |

Die Projekt-Datei kann jederzeit über File | Import Project... wieder geladen werden.